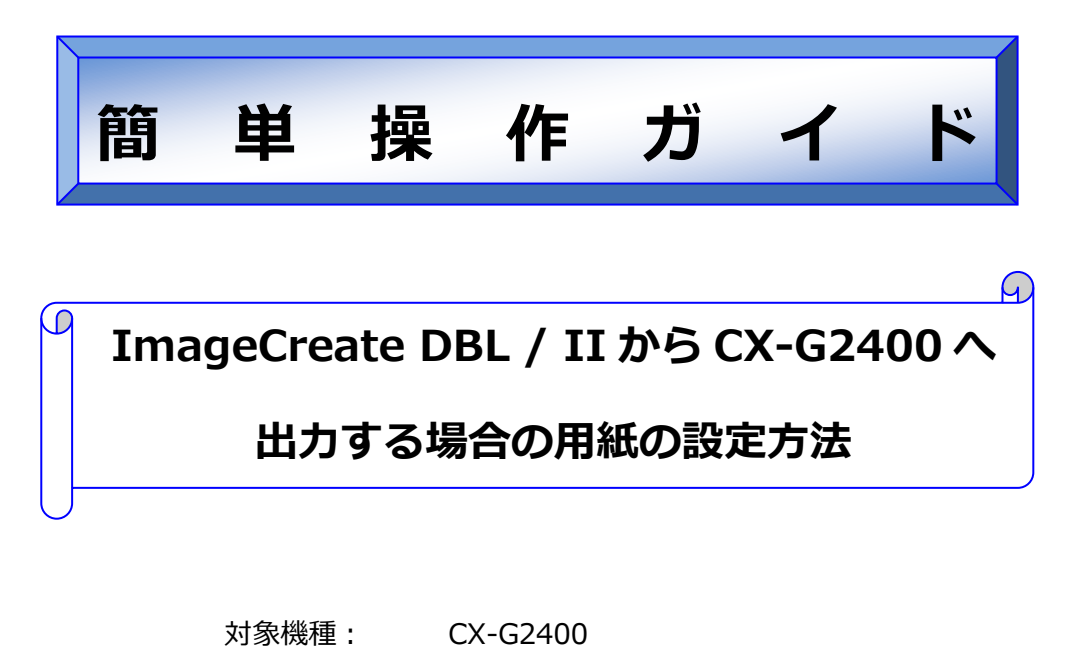

対象ソフト ImageCreate DBL / ImageCreate II

# 概要

ImageCreate DBLまたはImageCreate IIをご使用中のお客さま

が、旧カードプリンターから CX-G2400 ヘプリンターを変更した

場合の用紙の設定方法を説明します。

本書は Windows 7、ImageCreate DBL Ver.2.2、ImageCreate II

Ver.2.1、CX-G2400 プリンタードライバーVer.1.00 を使用して

記載されているため、バージョンが異なる場合、操作に若干の違

いがあります。

#### ● ImageCreate DBL の設定方法

1. 過去に作成した ImageCreate DBL データを CX-G2400 に出力する場合

ImageCreate DBL のファイルメニューから[印刷]を選択し、[シート印刷]画面で[プリンタ設定]を

クリックしてください。

| 無題シート印刷                                                                                 | ×       |
|-----------------------------------------------------------------------------------------|---------|
| 選択プリンタ: Canon CX 350 [USB001]<br>プリンタ用紙: 日名刺 55.0 × 91.0mm<br>日間三十 イゴー 55.0 mm × 91.0mm |         |
| 「149/111」リイス: 55.00 mm × 91.00 mm (46)                                                  | ED局]    |
| 1枚                                                                                      | 7°VĽ1-  |
|                                                                                         | 拡張オプション |
|                                                                                         | フリン酸定   |
| ○ 表面のみ ○ 表面のみ                                                                           | 設定保存    |
|                                                                                         | キャンセル   |
| 印刷順序                                                                                    |         |
| 1                                                                                       |         |
|                                                                                         | ]       |

[プリンターの設定]画面のプリンター名を[Canon CX-G2400]に変更してください。

| プリンターの設定                                                                                                    | ×                                      |
|----------------------------------------------------------------------------------------------------|----------------------------------------|
| プリンター     プリンター     プリンター名(W): Canon CX-G2400      状態: 準備完了      種類: Canon CX-G2400      場所: USB012      コメント: | <ul> <li>ブロパディ(E)_</li> </ul>          |
| 用紙<br>サイズ(Z): ■名刺(MM) 550 × 91.0mm ▼<br>給紙方法(S): オートシートフィーダー ▼                                                 | - 印刷の向き<br>- ~ 縦(Q)<br>- A<br>- ~ 横(A) |
| ネットワーク( <u>ש)</u>                                                                                              | <u> の 成 キャンセル </u>                     |

[用紙]エリアの[サイズ]を、ImageCreate DBL で過去に作成したデータの用紙サイズに応じて、 以下のように設定してください。

| プリンターの設定         エ           プリンター名(M):         Canon CX-G2400         」         プロパティ(P)-           状態:         準備売了         種類         Canon CX-G2400           場所:         USB012         コメント           コメント         -         一カード 54.0 × 85.6mm         ー           市場低         -         -         テレード 54.0 × 85.6mm         ー           市場低         -         -         -         -           日本         -         -         -         -         -           日本         -         -         -         -         -         -           日本         -         -         -         -         -         -         -           日本         -         -         -         -         -         -         -         -         -         -         -         -         -         -         -         -         -         -         -         -         -         -         -         -         -         -         -         -         -         -         -         -         -         -         -         -         -         -         -         -         -         - |                           |
|----------------------------------------------------------------------------------------------------|---------------------------|
| ImageCreate DBL の用紙サイズ                                                                                                    | プリンター設定の[サイズ]の設定          |
| 名刺(55×91mm または 91×55mm)                                                                                                    | ⇒ □名刺 55.0 × 91.0mm       |
| US サイズ名刺(51×89mm または 89×51mm                                                                                                    | a) ⇒ □名刺 US 51.0 × 89.0mm |
| カード(54×85.6mm または 85.6×54mm)                                                                                                    | ⇒ □カード 54.0 × 85.6mm      |

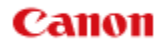

[印刷の向き]を過去に作成したデータのデザインに合わせて設定し、[OK]ボタンをクリックして [シート印刷]画面に戻ります。

| プリンターの設定                                                                                                    | ×                               |
|----------------------------------------------------------------------------------------------------|---------------------------------|
| プリンター     プリンター     プリンター名( <u>い</u> ): [Canon CX-G2400      状態: 準備完了     種類: Canon CX-G2400      規所: USB012      コメント: | <ul> <li>プロパティ(P)</li> </ul>    |
| 用紙<br>サイズ(Z): □名刺 55.0 × 91.0mm<br>給紙方法(S): オートシートフィーダー                                                                 | -印刷の向き<br>C 縦(Q)<br>A<br>で 横(A) |
| ネットワーク())                                                                                                    | OK キャンセル                        |

印刷面や部数などを設定し、[印刷]ボタンをクリックして出力を開始してください。

| テスト300 シート印刷                                                                   | ×        |
|--------------------------------------------------------------------------------|----------|
| 選択プリンタ: Canon CX 350 [USB001]                                                  |          |
| ロークシステムに、ロースAM 00.0.0 × 91.00 mm<br>印刷面サイズ: 55.00 mm × 91.00 mm (横)<br>- ED刷体教 | ED刷      |
| 1枚                                                                             | 7°l/t`ュ− |
| 印刷面·部数                                                                         | 拡張オブション  |
|                                                                                | フリン対設定   |
| <ul> <li>○ 表面のみ</li> <li>○ 表面のみ</li> </ul>                                     | 設定保存     |
| ○ 裏面のみ 部数 1 호 部 🗆 部単位で印刷                                                       | キャンセル    |
|                                                                                |          |
| ★で切替えダイアロ・                                                                     | グを表示します  |

以上で設定は終了です。CX-G2400 のマイクロマージンモード(余白全周 0.3mm)で出力する場合は、次ページの[メモ]を参照してください。

※CX-G2400は、CX 600シリーズおよび CX-G4400と余白が異なります。過去に作成したデータ が余白ギリギリまで文字や画像を配置していた場合、画像が欠ける場合があります。その場合 は、次ページのマイクロマージンモード(余白全周 0.3mm)で出力するか、ImageCreate DBL で、 画像の位置または画像サイズの調整をしてください。

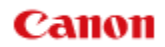

#### MEMO

| 過去に作成した ImageCreate DBL のラ | デーク | アを、CX-G2400のマイクロマージンモー               |
|----------------------------|-----|--------------------------------------|
| ド(余白全周 0.3mm)で出力する場合       | は、  | 以下の通り用紙サイズ名に(MM)と表                   |
| 示されたサイズを選択してください。(         | プリ  | ンター設定の[サイズ]に表示される MM                 |
| とは、マイクロマージンの略です)           |     |                                      |
| ImageCreate DBL の用紙サイズ     |     | プリンター設定の[サイズ]の設定                     |
| 名刺(55×91mm または 91×55mm)    | ⇒   | ■名刺(MM) 55.0 × 91.0mm                |
| US サイズ名刺(51×89mm または 89    | ⇒   | ■名刺 US(MM) 51.0 × 89.0mm             |
| ×51mm)                     |     |                                      |
| カード(54×85.6mm または 85.6×    | ⇒   | ■カード <mark>(MM)</mark> 54.0 × 85.6mm |
| 54mm)                      |     |                                      |

[印刷]ボタンをクリックすると以下のメッセージが表示されます。その場合は[いい え]をクリックして、印刷を続行してください。

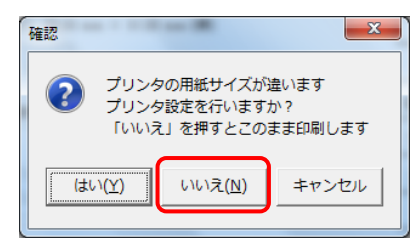

※プリンタードライバー上のマイクロマージンの用紙サイズは、余白全周 0.3mm を 実現するために、実際の用紙サイズよりも多少大きく登録されています。そのため、 例えば ImageCreate DBL で通常の名刺サイズ (55×91mm または 91×55mm)を 設定し、一方のプリンタードライバーで「名刺(MM)」サイズを選択して出力しよう とすると、用紙サイズが異なるという上記のメッセージが表示されます。 2. ImageCreate DBL で新規データを作成する場合

#### (1)ImageCreate DBL で用紙サイズを登録する

ImageCreate DBL のファイルメニューから[新規作成]を選択し、[新規作成]ボタンをクリックして 作成してください。

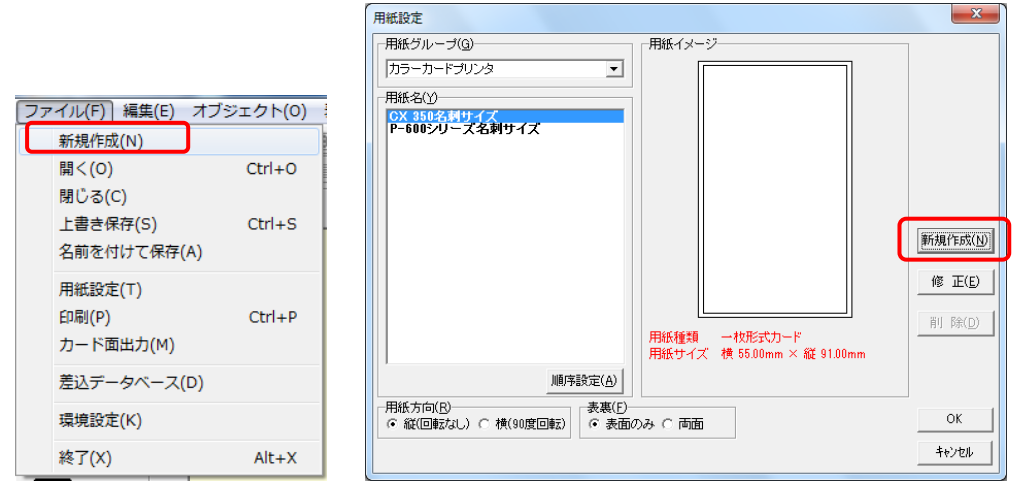

[新規用紙作成]画面にて、作成したい用紙サイズに合わせて、用紙の[横][縦]および余白を以 下の通り入力してください。入力後、「OK]ボタンをクリックしてください。

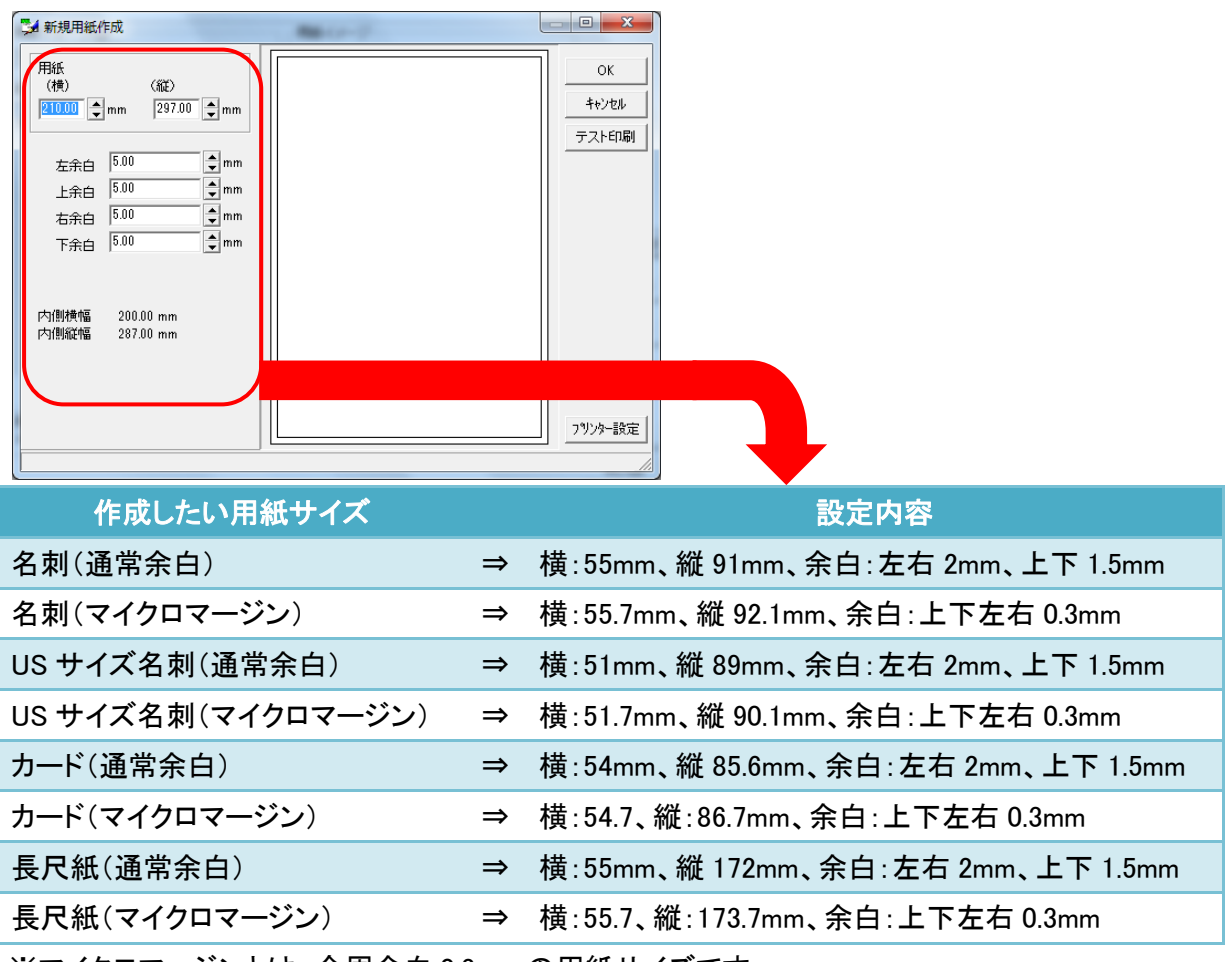

※マイクロマージンとは、全周余白 0.3mm の用紙サイズです。

[用紙追加登録]画面が表示されるので、[用紙グループ]と[用紙名]を任意に入力してください。 入力後、[OK]ボタンをクリックして登録してください。

| 用紙追加登録                                                    | ×                        |
|-----------------------------------------------------------|--------------------------|
| 登録する用紙名を指定してください                                          |                          |
| 用紙グループ( <u>G</u> )<br>CX-G2400<br>用紙名( <u>N</u> )<br>名刺MM | ОК<br><del>\$</del> +уъл |

登録した用紙名を選択し、[用紙方向]、[表裏]を作成したいデザインに合わせて、任意に設定してください。設定後、[OK]ボタンをクリックしてください。

| 用紙設定                                           | ×              |
|------------------------------------------------|----------------|
| 用紙グルーブ(g)<br>「CX-G2400 ▼                       |                |
| 用紙名(Y)<br>名利MM                                 |                |
|                                                |                |
|                                                | 新規作成(N)        |
|                                                | 修 正(E)         |
| 用紙種類 一枚形式カード<br>用紙サイズ 横 55.70mm × 縦 92.10mm    | 削除( <u>D</u> ) |
| M順序設定( <u>A</u> )                              |                |
| 用紙方向(B)<br>○ 縦(回転なし) ○ 横(90度回転)<br>○ 表面のみ ○ 両面 | ОК             |
|                                                | キャンセル          |

ImageCreate DBL の編集画面に戻り、デザインを作成してください。

| 📜 無題 - ImageCreateDBL                                              | - 6 - X |
|--------------------------------------------------------------------|---------|
| ファイル(E) 編集(E) オブジェクト(Q) 表示(D) ヘルプ(H)                               |         |
| □ \$\$ \$\$ \$\$ \$\$ \$\$ \$\$ \$\$ \$\$ \$\$ \$\$ \$\$ \$\$ \$\$ |         |
|                                                                    |         |
|                                                                    |         |
|                                                                    |         |
| 名利MM 34.91, 9.36 mm                                                |         |

## (2)新規作成したデータを CX-G2400 から出力する

ImageCreate DBL でデザイン作成後、ファイルメニューから[印刷]を選択し、[シート印刷]画面 で[プリンタ設定]をクリックしてください。

| 無題シート印刷                                                    | ×        |
|------------------------------------------------------------|----------|
| 選択プリンタ: Canon CX 350 [USB001]<br>プルンク目紙・ ロ名刺 55.0 x 91.0mm |          |
| 印刷面サイズ: 55.00 mm × 91.00 mm (縦)                            | ED周J     |
| 1 枚                                                        | 7°1/t`1- |
|                                                            | 拡張オプション  |
| ○ 両面                                                       | 79)2% 設定 |
| ○ 表面のみ ○ 表面のみ ○ 表面のみ                                       | 設定保存     |
| ○ 裏面のみ 部数 1 ● 部 □ 部単位で印刷                                   | キャンセル    |
| ED.刷順序                                                     | ]        |
|                                                            |          |

[プリンターの設定]画面のプリンター名を[Canon CX-G2400]に設定し、[用紙]エリアの[サイズ] を、ImageCreate DBL で作成したデータの用紙サイズに応じて、以下のように設定してください。

| プリンターの設定                                                                                                    | ×                     |                          |
|----------------------------------------------------------------------------------------------------|-----------------------|--------------------------|
| プリンター<br>プリンター名(N) Canon CX-G2400 ・ フロパ<br>状態: 準備完了                                                                 | ₹7( <u>P)</u>         |                          |
| 種類 Canon CX-G2400<br>場所: USB012<br>コメント:                                                                            |                       |                          |
| 用紙 - 印刷の向き                                                                                                    | 縦(0)                  |                          |
| □カード2580×810mm<br>1カード2580×810mm<br>カード2580×810mm<br>1カード2580×810mm<br>1カード540×850mm<br>1カード540×850mm               | ₩CE)<br>横( <u>A</u> ) |                          |
| ネットワーク(W)                                                                                                    | キャノビル                 |                          |
| ■名利US(MM) 51.0 × 89.0mm<br>●カード(特厚紙)(MM) 51.0 × 85.0mm<br>●カード(特厚紙)(MM) 54.0 × 85.0mm<br>●フラスチックカード(MM) 54.0 × 85 □ |                       | ¯ <b>↓</b>               |
| ImageCreate DBL で作成した用紙                                                                                             |                       | プリンター設定の[サイズ]の設定         |
| 名刺(通常余白)                                                                                                    | ⇒                     | 口名刺 55.0 × 91.0mm        |
| 名刺(マイクロマージン)                                                                                                    | ⇒                     | ■名刺(MM) 55.0 × 91.0mm    |
| US サイズ名刺(通常余白)                                                                                                    | ⇒                     | 口名刺 US 51.0 × 89.0mm     |
| US サイズ名刺(マイクロマージン)                                                                                                  | ⇒                     | ■名刺 US(MM) 51.0 × 89.0mm |
| カード(通常余白)                                                                                                    | ⇒                     | ロカード 54.0 × 85.6mm       |
| カード(マイクロマージン)                                                                                                    | ⇒                     | ■カード(MM) 54.0 × 85.6mm   |
| 長尺紙(通常余白)                                                                                                    | ⇒                     | 口長尺紙 55.0 × 172.0mm      |
| 長尺紙(マイクロマージン)                                                                                                    | ⇒                     | ■長尺紙(MM) 55.0 × 172.0mm  |
|                                                                                                    |                       |                          |

※プリンター設定の[サイズ]に表示される MM とは、マイクロマージン(余白全周 0.3mm)の略です。

[OK]ボタンをクリックして[シート印刷]画面に戻り、印刷面や部数などを設定し、[印刷]ボタンをク リックして出力を開始してください。

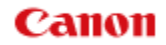

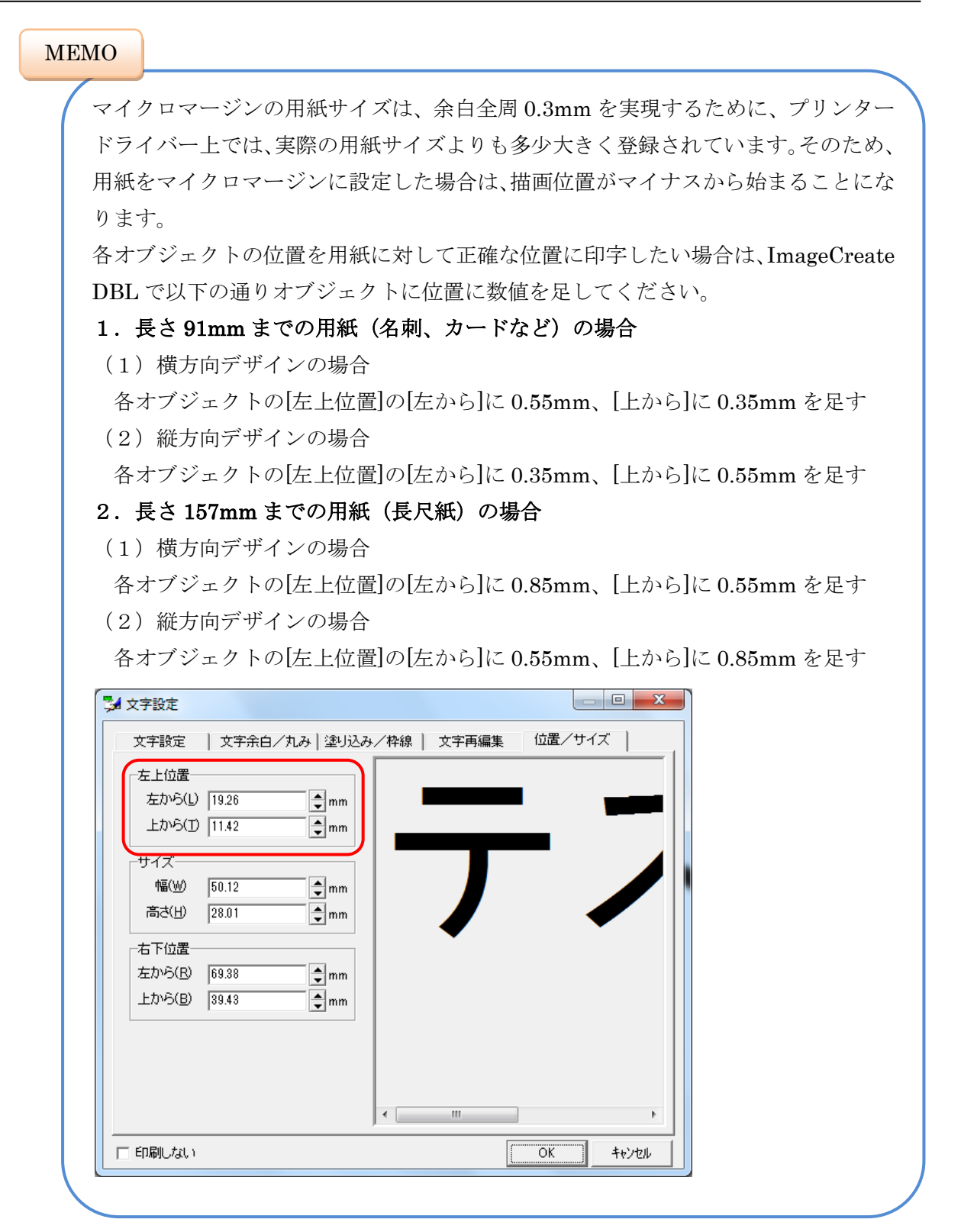

## ● ImageCreate II の設定方法

1. 過去に作成した ImageCreate II データを CX-G2400 に出力する場合

過去に作成したデータを開き、[用紙設定]画面の[プリンタ・用紙]で、[Canon CX-G2400]を選択 してください。

| 用紙設定                                                               |                                  |
|--------------------------------------------------------------------|----------------------------------|
| - プリンタ・用紙(P)<br>Capon CX-G2400                                     | 「用紙イメージー                         |
| 2<br>2<br>2<br>2<br>2<br>2<br>2<br>2<br>2<br>2<br>2<br>2<br>2<br>2 |                                  |
| ,<br>用紙方向(B)<br>○ 縦 ・ 横<br>デザイン(S)<br>・ 表面のみ ○ 両面                  | 90.97 × 54.99 mm<br>余白<br>左 1.52 |
|                                                                    | OK キャンセル                         |

用紙サイズを、ImageCreate II で作成したデータの用紙サイズに応じて、以下のように設定してください。

| 過去に作成した ImageCreate II の用紙サイズ |   | プリンター設定の[サイズ]の設定     |
|-------------------------------|---|----------------------|
| 名刺(55×91mm または 91×55mm)       | ⇒ | 口名刺 55.0 × 91.0mm    |
| US サイズ名刺(51×89mm または 89×51mm) | ⇒ | □名刺 US 51.0 × 89.0mm |
| カード(54×85.6mm または 85.6×54mm)  | ⇒ | ロカード 54.0 × 85.6mm   |

[用紙方向]、[デザイン]を過去に作成したデータにあわせて任意に設定してください。設定後、 [OK]ボタンをクリックしてください。

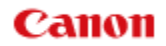

ImageCreate II のファイルメニューから[印刷]を選択し、印刷面、部数などを任意に設定して、[印刷]ボタンをクリックしてください。

| 印刷                                                                      |                                                                                                    |            | ×            |
|-------------------------------------------------------------------------|----------------------------------------------------------------------------------------------------|------------|--------------|
| 選択プリンタ: Canon CX-G2400<br>プリンタ用紙: 口名刺 55.0 × 91                         | .0mm(横) 印刷面サイズ: 90.97:                                                                                                    | × 54.99 mm |              |
| <ul> <li>印刷面</li> <li>○ 表裏両面</li> <li>○ 表面</li> <li>○ 裏面</li> </ul>     | <ul> <li>部数</li> <li>印刷部数</li> <li>●</li> <li>●</li></ul> | -オプション     | ED刷<br>キャンセル |
| 印刷機調整<br>下方向( <u>少</u> )<br>0<br>(0<br>右方向( <u>H</u> )<br>0<br>()<br>() |                                                                                                    | 厂 镜像印刷     |              |

以上で設定は終了です。CX-G2400 のマイクロマージンモード(余白全周 0.3mm)で出力する場合は、次ページの[メモ]を参照してください。

※CX-G2400は、CX 600シリーズおよび CX-G4400と余白が異なります。過去に作成したデータ が余白ギリギリまで文字や画像を配置していた場合、画像が欠ける場合があります。その場合 は、次ページのマイクロマージンモード(余白全周 0.3mm)で出力するか、ImageCreate II で、画 像の位置または画像サイズの調整をしてください。

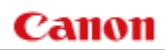

| ME | MO                                                                                                    |
|----|----------------------------------------------------------------------------------------------------|
|    | 過去に作成した ImageCreate II のデータを、CX-G2400 のマイクロマージンモード<br>(余白全周 0.3mm) で出力する場合は、以下の通り用紙サイズ名に(MM) と表示<br>されたサイズを選択してください。(用紙設定の[サイズ]に表示される MM とは、マ<br>イクロマージンの略です)                                                                                                    |
|    | 過去に作成したデータの用紙サイズ 用紙設定の[サイズ]の設定                                                                                                    |
|    | 名刺(55×91mm または 91×55mm) ⇒ ■名刺(MM) 55.0 × 91.0mm                                                                                                    |
|    | US サイズ名刺(51×89mm または 89 ⇒ <b>■名刺 US(MM) 51.0 × 89.0mm</b><br>×51mm)                                                                                                    |
|    | カード(54×85.6mm または 85.6× ⇒ <b>■カード(MM) 54.0 × 85.6mm</b><br>54mm)                                                                                                    |
|    | マイクロマージンの用紙サイズは、余白全周 0.3mm を実現するために、プリンター<br>ドライバー上では、実際の用紙サイズよりも多少大きく登録されています。そのため、<br>用紙をマイクロマージンに設定した場合は、描画位置がマイナスから始まることにな<br>ります。                                                                                                    |
|    | 各オブジェクトの位置を用紙に対して正確な位置に印字したい場合は、ImageCreate<br>II でオブジェクトをダブルクリックし、[位置/サイズ]タブで以下の通りオブジェク<br>トの位置に数値を足してください。                                                                                                    |
|    | <ol> <li>長さ91mm までの用紙(名刺、カードなど)の場合</li> <li>(1)横方向デザインの場合</li> <li>各オブジェクトの[左上位置]の[左から]に0.55mm、[上から]に0.35mm を足す</li> <li>(2)縦方向デザインの場合</li> <li>各オブジェクトの[左上位置]の[左から]に0.35mm、[上から]に0.55mm を足す</li> </ol>                                                                      |
|    | <ul> <li>2.長さ157mmまでの用紙(長尺紙)の場合</li> <li>(1)横方向デザインの場合</li> <li>各オブジェクトの[左上位置]の[左から]に0.85mm、[上から]に0.55mmを足す</li> <li>(2)縦方向デザインの場合</li> <li>各オブジェクトの[左上位置]の[左から]に0.55mm、[上から]に0.85mmを足す</li> </ul>                                                                           |
|    | 文字設定       □       ×         文字設定       文字余白/丸み 塗り込み/枠線 文字再編集 位置/サイズ         左上位置       「       「         左から(止) 6.87       ・       「         上から(亡) 35.66       ・       ・         サイズ       「       「         増(Ш) 17.02       ・       ・         高さ(山) 8.32       ・       ・ |

# 2. ImageCreate II で新規データを作成する場合

### (1)ImageCreate II で用紙サイズを登録する

ImageCreate II を起動し、以下の画面から[新規に作成する]を選択して、[OK]ボタンをクリックしてください。

| なし - ImageCreate II |                       |  |  |  |
|---------------------|-----------------------|--|--|--|
|                     | ● 新規に作成する( <u>N</u> ) |  |  |  |
|                     | ○ テンプレートから作成する(T)     |  |  |  |
| ● 既存ファイルを開く(0)      |                       |  |  |  |
| OK                  | 終了(※)                 |  |  |  |

[用紙設定]画面の[プリンタ・用紙]で、[Canon CX-G2400]を選択してください。

| 用紙設定                                                                                                    |                                                                                              |
|----------------------------------------------------------------------------------------------------|----------------------------------------------------------------------------------------------|
| プリンタ・用紙(P)<br>Canon CX-G2400<br>7 泊パライ<br>名和JUS(MM) 55.0 × 91.0mm<br>名和JUS(MM) 51.0 × 89.0mm<br>カード(HP編紙)(MM) 54.0 × 85.6mm<br>カード(HP編紙)(MM) 54.0 × 85.6mm<br>サード(HP編紙)(MM) 55.0 × 81.0mm<br>クラスチックカード(MM) 54.0 × 85.6mm<br>長尺紙(MM) 55.0 × 91.0mm<br>日カード 54.0 × 89.0mm<br>ロカード (共与厚紙) 54.0 × 85.6mm<br>ロカード(共与厚紙) 54.0 × 85.6mm<br>ロカード(共与厚紙) 54.0 × 85.6mm | 用紙イメージ                                                                                       |
| ロラステッシルート 94.0 × 80.0mm<br>□長尺紙 55.0 × 172.0mm<br>■アブリケーション指定<br>「和紙方向(R)<br>○ 縦 ○ 横<br>デザイン(S)<br>○ 表面のみ ○ 両面                                                                                                    | 90.97 × 54.99 mm<br>余白<br>左 1.52 + + mm 右 1.48 + + mm<br>上 1.99 + mm 下 2.03 + mm<br>OK キャンセル |

作成したい用紙サイズに合わせて、用紙サイズを次ページの通り入力してください。

| 作成したい用紙サイズ         |   | 設定内容                               |
|--------------------|---|------------------------------------|
| 名刺(通常余白)           | ⇒ | 橫:55mm、縱 91mm、余白:左右 2mm、上下 1.5mm   |
| 名刺(マイクロマージン)       | ⇒ | 橫:55.7mm、縱 92.1mm、余白:上下左右 0.3mm    |
| US サイズ名刺(通常余白)     | ⇒ | 橫:51mm、縱 89mm、余白:左右 2mm、上下 1.5mm   |
| US サイズ名刺(マイクロマージン) | ⇒ | 橫:51.7mm、縱 90.1mm、余白:上下左右 0.3mm    |
| カード(通常余白)          | ⇒ | 橫:54mm、縱 85.6mm、余白:左右 2mm、上下 1.5mm |
| カード(マイクロマージン)      | ⇒ | 橫:54.7、縱:86.7mm、余白:上下左右 0.3mm      |
| 長尺紙(通常余白)          | ⇒ | 横:55mm、縱 172mm、余白:左右 2mm、上下 1.5mm  |
| 長尺紙(マイクロマージン)      | ⇒ | 橫:55.7、縱:173.7mm、余白:上下左右 0.3mm     |

※マイクロマージンとは、全周余白 0.3mm の用紙サイズです。

[用紙方向]、[デザイン]を作成したいデザインに合わせて、任意に設定してください。入力後、 [OK]ボタンをクリックしてください。

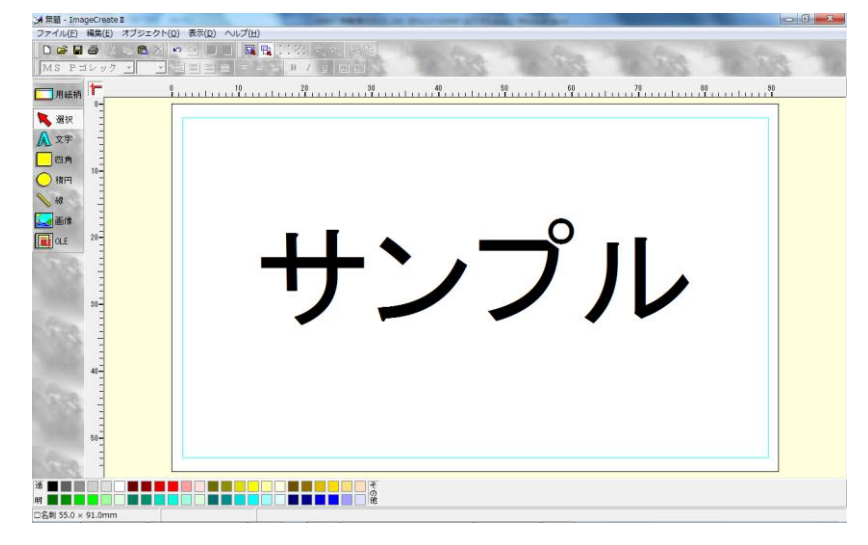

ImageCreate II の編集画面に戻り、デザインを作成してください。

(2)新規作成したデータを CX-G2400 から出力する

ImageCreate II のファイルメニューから[印刷]を選択し、印刷面、部数などを任意に設定して、[印刷]ボタンをクリックしてください。

| 印刷                                            |                               |                | ×     |
|-----------------------------------------------|-------------------------------|----------------|-------|
| 選択プリンタ: Canon CX-G240<br>プリンタ用紙: 口名刺 55.0 × 9 | 0<br>11.0mm(横) 印刷面サイズ: 90.97: | × 54.99 mm     |       |
| 印刷面<br>C 表裏両面                                 | 音P数<br>印刷音P数                  | ーオブション         | 白扇    |
| ◎ 表面                                          | ▶ 表面を連続して印刷する                 | ▶ 表裏の切替で確認     | キャンセル |
|                                               |                               | □ ビットマップを介して印刷 |       |
| 印刷微調整<br>下方向(V)                               |                               |                |       |
|                                               |                               |                |       |
|                                               |                               |                |       |
|                                               |                               |                |       |

以上で設定は終了です。CX-G2400 のマイクロマージンモード(余白全周 0.3mm)で出力する場合は、以下の[メモ]を参照してください。

MEMO

ImageCreate II で新規作成したデータを、CX-G2400 のマイクロマージンモード(余 白全周 0.3mm) で出力する場合は、以下の通り用紙サイズ名に(MM) と表示され たサイズを選択してください。(用紙設定の[サイズ]に表示される MM とは、マイク ロマージンの略です)

| 作成したいデータの用紙サイズ          |   | 用紙設定の設定                              |  |
|-------------------------|---|--------------------------------------|--|
| 名刺(55×91mm または 91×55mm) | ⇒ | ■名刺(MM) 55.0 × 91.0mm                |  |
| US サイズ名刺(51×89mm または 89 | ⇒ | ■名刺 US(MM) 51.0 × 89.0mm             |  |
| × 51mm)                 |   |                                      |  |
| カード(54×85.6mm または 85.6× | ⇒ | ■カード <mark>(MM)</mark> 54.0 × 85.6mm |  |
| 54mm)                   |   |                                      |  |

マイクロマージンの用紙サイズは、余白全周 0.3mm を実現するために、プリンター ドライバー上では、実際の用紙サイズよりも多少大きく登録されています。そのため、 用紙をマイクロマージンに設定した場合は、描画位置がマイナスから始まることにな ります。

各オブジェクトの位置を用紙に対して正確な位置に印字したい場合は、ImageCreate IIでオブジェクトをダブルクリックし、[位置/サイズ]タブで以下の通りオブジェクトの位置に数値を足してください。

- 1. 長さ 91mm までの用紙(名刺、カードなど)の場合
- (1) 横方向デザインの場合

各オブジェクトの[左上位置]の[左から]に 0.55mm、[上から]に 0.35mm を足す

(2) 縦方向デザインの場合

各オブジェクトの[左上位置]の[左から]に 0.35mm、[上から]に 0.55mm を足す

2. 長さ157mm までの用紙(長尺紙)の場合

(1) 横方向デザインの場合

各オブジェクトの[左上位置]の[左から]に 0.85mm、[上から]に 0.55mm を足す (2) 縦方向デザインの場合

各オブジェクトの[左上位置]の[左から]に 0.55mm、[上から]に 0.85mm を足す

| ⇒ 文字設定                                               |              |        |
|------------------------------------------------------|--------------|--------|
| 文子設定 文子赤日/丸み 塗り込み                                    | ★/枠線 │ 文字再編集 | 位置/サイズ |
| 左上位置<br>左から(L) 6.87 ↓↓mm<br><u>上から(L) 85.06</u> ↓↓mm | テスト          |        |

# お客様相談センター

## 050-555-90064 全国共通電話番号

受付時間 [平日] 9:00~17:00

(土・日・祝祭日と年末年始、弊社休業日は休ませて頂きます)

#### お問い合せの前に

- 海外からご利用の方、または 050 からはじまる IP 電話番号をご利用いただけない方は 042-460-9561 をご利 用ください。
- 受付時間は予告なく変更する場合があります。あらかじめご了承ください。

### 簡単操作ガイド

#### ImageCreate DBL / IIからCX-G2400へ出力する場合の用紙の設定方法

履歴 : 2017年2月版 制作/著作 : キヤノンマーケティングジャパン株式会社